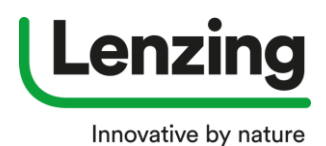

### How to set up a multiuser account

Go to https://brandingservice.lenzing.com

- 1. Multiuser account
  - a. Click on "Register Now"

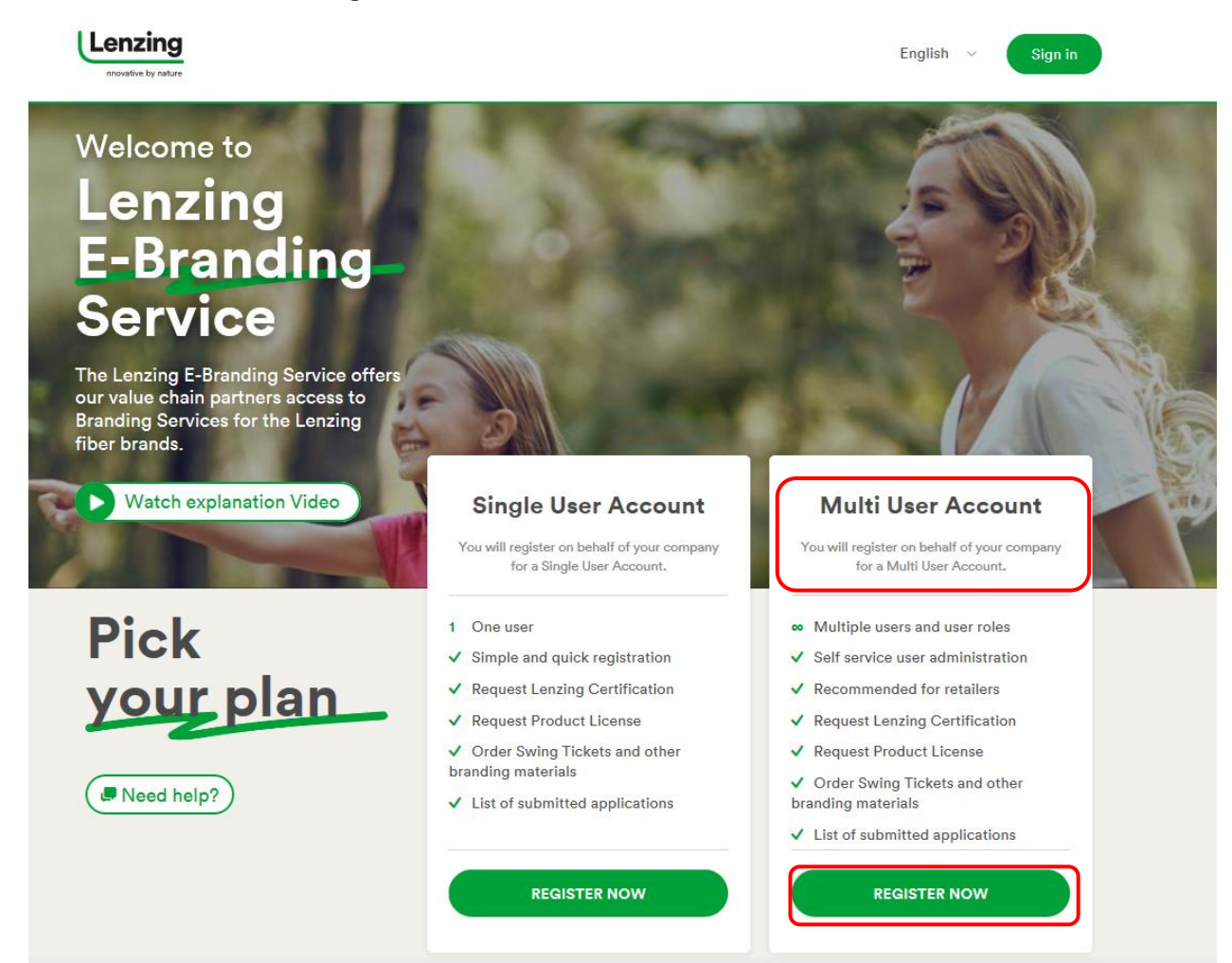

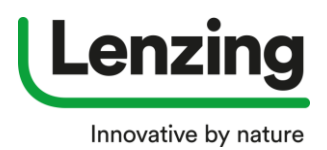

- **2.** A new window opens
  - a. Please fill in all mandatory fields (\*)
  - b. Click on "Next"

| Enter company data                                                                                                    | Enter user data             | Review & send  |
|----------------------------------------------------------------------------------------------------|-----------------------------|----------------|
|                                                                                                    |                             |                |
| Please fill in all information in ENGLISH o                                                                                                    | only (ENGLISH               |                |
| keyboard letters)                                                                                                    |                             |                |
| Your Company                                                                                                    |                             |                |
| Tour company                                                                                                    |                             |                |
| Company ID Type *                                                                                                    |                             | Company ID * ? |
|                                                                                                    |                             | AT12345667     |
| Compeny Emeil Address *                                                                                                    | Website                     |                |
| daylin.harnoor@cowaway.com                                                                                                    | www.company.c               | om             |
| Phone *                                                                                                    | Fex                         |                |
| +43 7672 1234567                                                                                                    | ×                           |                |
|                                                                                                    |                             |                |
|                                                                                                    |                             |                |
|                                                                                                    |                             |                |
| Company Address                                                                                                    |                             |                |
| Company Address                                                                                                    |                             |                |
| Company Address<br>Address *<br>company street                                                                                                    |                             |                |
| Company Address<br>Address *<br>company street<br>Address detail                                                                                                    |                             |                |
| Company Address<br>Address *<br>company street<br>Address detail<br>Only ENGLISH language allowed                                                                                                    |                             |                |
| Company Address<br>Address *<br>company street<br>Address detail<br>Only ENGLISH language allowed                                                                                                    |                             |                |
| Company Address Address * company street Address detail Only ENGLISH language allowed Further Address Detail Only ENGLISH language allowed                                                                                                    |                             |                |
| Company Address<br>Address *<br>company street<br>Address detail<br>Only ENGLISH language allowed<br>Further Address Detail<br>Only ENGLISH language allowed                                                                                                    |                             |                |
| Company Address Address * company street Address detail Only ENGLISH language allowed Further Address Detail Only ENGLISH language allowed Zip / Postal Code City *                                                                                                    |                             |                |
| Company Address Address * company street Address detail Only ENGLISH language allowed Further Address Detail Only ENGLISH language allowed Zip / Postal Code City * Conly ENGLISH lan!                                                                                             |                             |                |
| Company Address Address * company street Address detail Only ENGLISH language allowed Further Address Detail Only ENGLISH language allowed Zip / Postal Code Only ENGLISH lan! City * Lenzing State / Province                                                                     | Country/Region *            |                |
| Company Address Address * company street Address detail Only ENGLISH language allowed Sip / Postal Code Only ENGLISH langu State / Province Only ENGLISH language allowed                                                                                                    | Country/Region *<br>Austria | ~              |
| Company Address Address * company street Address detail Only ENGLISH language allowed Further Address Detail Only ENGLISH language allowed Zip / Postal Code City * Conly ENGLISH language State / Province Only ENGLISH language allowed Address in local language 2              | Country/Region * Austria    | ~              |
| Company Address Address *  company street  Address detail  Only ENGLISH language allowed  Further Address Detail  Only ENGLISH language allowed  Zip / Postal Code  Only ENGLISH language allowed  State / Province  Only ENGLISH language allowed  Address in locel language  (2) | Country/Region *            | ~              |
| Address *<br>company street<br>Address detail<br>Only ENGLISH language allowed<br>Further Address Detail<br>Only ENGLISH language allowed<br>Zip / Postal Code<br>Only ENGLISH language allowed<br>State / Province<br>Only ENGLISH language allowed<br>Address in local language  | Country/Region * Austria    | ~              |

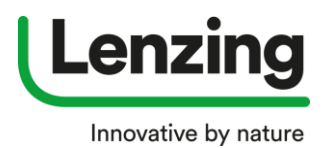

### 3. A new window opens - please enter User Data

| Enter user data                             |   |                            |
|---------------------------------------------|---|----------------------------|
|                                             |   |                            |
| Selutation<br>O Mrs. O Mr.                  |   |                            |
| First Name *                                |   | Last Name *                |
| First Name                                  |   | Last Name                  |
| Other Name                                  |   |                            |
| Only ENGLISH language allowed               |   |                            |
| Position in Company                         |   |                            |
| Only ENGLISH language allowed               |   |                            |
| Emeil Address *                             |   | Repeat Email Address *     |
| daylin.harnoor@cowaway.com                  |   | daylin.harnoor@cowaway.com |
| Pessword * ?                                |   | Repeat Password *          |
| •••••                                       |   | •••••                      |
| Phone *                                     |   |                            |
| +4c3 7672 12345678-88                       | × |                            |
| Additional Phone Number                     |   | Fax                        |
|                                             |   |                            |
|                                             |   |                            |
| Address of user different to company addre  |   |                            |
| Address of user different to company addres |   |                            |

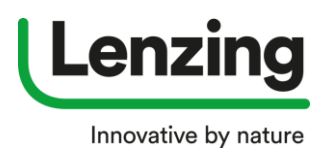

4. Create Administrator of the Multi User Account

The Admin will be able to maintain the user accounts for your company (create new users, assign user, roles, disable users e.g.if one of your employees has left the company).

- a. Either the same data as before
- b. Or nominate a different user for Administrator role
- c. Click on "Next"

|                                                                                                    | 2                                                                                         | (3)                           |
|----------------------------------------------------------------------------------------------------|-------------------------------------------------------------------------------------------|-------------------------------|
| Enter company data                                                                                                    | Enter user data                                                                           | Review & send                 |
| Enter user data                                                                                                    |                                                                                           | /                             |
| Create Admin                                                                                                    |                                                                                           |                               |
| The Admin will be able to mainta<br>disable users e.g.if one of your er<br>Will be the admin<br>Nominate a second user as Adm | in the user accounts for your company (create ne<br>nployees has left the company).<br>in | ew users, assign user, roles, |
|                                                                                                    |                                                                                           |                               |

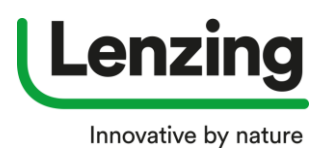

5. Create ASC (Authorised Signatory Contact) of the Multi User Account

The Authorized Signatory Contact is the "owner" of the Multi User Account and is the main contact person for Lenzing. Only declarations and statements of the Authorized Signatory Contact with regard to the Multi User Account shall be legally binding (e.g. accepting the Terms of Use on behalf of your company). The Authorized Signatory Contact has full rights and permissions in relation to the Multi User Account (e.g. close the Multi User Account; Admin rights).

| <ul> <li>————————————————————————————————————</li></ul>                                                                                                    | 2                                                                                                    | 3                                                                                                    |
|----------------------------------------------------------------------------------------------------|----------------------------------------------------------------------------------------------------|----------------------------------------------------------------------------------------------------|
| Enter company data                                                                                                    | Enter user data                                                                                                    | Review & send                                                                                                    |
|                                                                                                    | _                                                                                                    |                                                                                                    |
| Enter user data                                                                                                    |                                                                                                    |                                                                                                    |
| Create Admin                                                                                                    |                                                                                                    | /                                                                                                    |
| Create Authorised Signatory                                                                                                    | / Contact                                                                                                    |                                                                                                    |
| The Authorized Signatory Contact is the<br>Lenzing. Only declarations and statemen<br>Account shall be legally binding (e.g. ac<br>Signatory Contact has full rights and per<br>Account; Admin rights). Please note that<br>applications) might be submitted by eve<br>on behalf of the company. | "owner" of the Multi User Accounts of the Authorized Signatory C<br>cepting the Terms of Use on behave<br>rmissions in relation to the Multi Use<br>t applications within the Multi Use<br>rry user within the account, as Ion | int and is the main contact person for<br>contact with regard to the Multi User<br>alf of your company). The Authorized<br>User Account (e.g. close the Multi User<br>er Account (e.g. Product License<br>ng as such user is authorized to do so |
| I will be the ASC                                                                                                    |                                                                                                    |                                                                                                    |
| Nominate a third user as ASC                                                                                                    | Luoi.                                                                                                    |                                                                                                    |
|                                                                                                    |                                                                                                    |                                                                                                    |
| Back                                                                                                    |                                                                                                    | Next                                                                                                    |

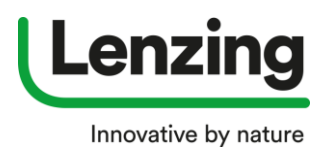

 A New window opens with the summary of your registration – when all data are correct you can download and accept the Terms of Use

| $\bigcirc$                                                                                                    |                                                                            |                                   |
|----------------------------------------------------------------------------------------------------|----------------------------------------------------------------------------|-----------------------------------|
| Enter company data                                                                                                | Enter user data                                                            | Review & send                     |
| Company Data                                                                                                    |                                                                            |                                   |
| Your Company<br>Tax ID<br>AT12345667                                                                              | Website: www.company.<br>Company Email Address:<br>Phone: +43 7672 1234567 | com<br>daylin.harnoor@cowaway.com |
| company street, Lenzing, Austria                                                                                  |                                                                            | Edit                              |
| User Data                                                                                                    |                                                                            |                                   |
| Portal user is also the Admin user<br>Portal user is also the Authorised Signatory Contac<br>First Name Last Name | t<br>Email Address: daylin.han<br>Phone: +43 7672 12345676                 | noor@cowaway.com<br>-88           |
|                                                                                                    |                                                                            | Edit                              |
| Terms of Use                                                                                                    |                                                                            |                                   |
| Terms of Use                                                                                                    |                                                                            |                                   |

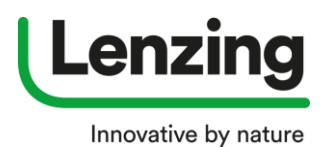

- 7. A new window opens
  - **a.** Here you can download your registration summary this summary will also be sent via E Mail to you
  - b. Click on "Done"

| ine ne | At steps are.                                                                                                    |
|--------|----------------------------------------------------------------------------------------------------|
| 1      | We will send an activation email to daylin.harnoor@cowaway.com<br>In case you have specified different persons for the Admin and Authorised Signatory Contact of your Multi User<br>Account, those will also receive an activation email after you have activated your email address. Every user has to<br>activate its email address by clicking on the activation link in the email within the next 7 days. If you have not<br>received the email, please check the spam folder.   |
| 2      | After activating your email address, you will be able to log into your Multi User Account with a limited set of functions. In case you have specified different persons for the Admin and Authorised Signatory Contact of your Multi User Account, those have to set their individual password and then will be able to log in.                                                                                                    |
| 3      | The Authorised Signatory Contact has to accept the Terms of Use before the Lenzing Branding Service can<br>review and approve your new Multi User Account.                                                                                                    |
| 4      | A notification email will be sent once your Multi User Account has been approved by Lenzing Branding Service.<br>Please note: Until the Authorised Signatory Contact has accepted the Terms of Use, your Multi User Account<br>will remain with a limited set of functions. The Admin or Authorised Signatory Contact have to assign user roles<br>in the "Account Management" module to you and any further user, otherwise those users will not have the full<br>set of functions. |

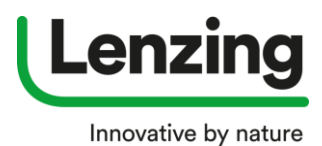

- 8. After the registration is submitted an automatically email is sent to the Admin
  - a. Click on the link to confirm your email address

Dear First Name Last Name, we received your registration for the Lenzing E-Branding Service. You can check the details of your registration in the attached PDF file. ave to activate your email address by clicking the link below: Please activate your email address by clicking this link. Please note: In case you have specified different persons for the Admin and Authorised Signatory Contact of your Multi User Account, those will also receive an activation email after you have activated your email address. Every user has to activate its email address by clicking on the activation link in the email within the next 7 days. After activating your email address, you will be able to log into your Multi User Account with a limited set of functions. In case you have specified different persons for the Admin and Authorised Signatory Contact of your Multi User Account, those have to set their individual password and then will be able to log in. The Authorised Signatory Contact has to accept the Terms of Use before the Lenzing Branding Service can review and approve your new Multi User Account. A notification email will be sent once your Multi User Account has been approved by Lenzing Branding Service. Please note: Until the Authorised Signatory Contact has accepted the Terms of Use, your Multi User Account will remain with a limited set of functions. The Admin or Authorised Signatory Contact have to assign user roles in the "Account Management" module to you and any further user, otherwise those users will not have the full set of functions. Best regards,

Lenzing Branding Service

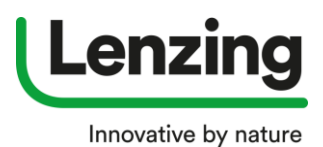

- 9. A new window opens
  - a. Please login with your email address an password (generated within the registration process)
  - b. Click on "Log In"

| platform, existing<br>Lenzing Branding | login data of the previous website of th<br>Service are no longer valid. Please creat | ne<br>ate i |
|----------------------------------------|---------------------------------------------------------------------------------------|-------------|
| Log In                                 | ε                                                                                     |             |
| Em                                     |                                                                                       |             |
| daylin.harnoor@                        | acowaway.com                                                                          |             |
| Password *                             |                                                                                       |             |
| Forgotten your p                       | assword?                                                                              |             |
|                                        |                                                                                       |             |

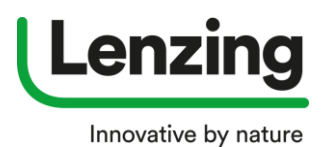

### 10. A new window opens

- a. The full Account Management is already working
  - New user(s) and / or Administrators can already be created as well as new shipping addresses, etc.
  - The manual for \*Account Management\* module is available for download

| enzing             | Welcome<br>First Name Last Name<br>Your Company                     | Menu v English | <ul> <li>Sign out</li> </ul> |
|--------------------|---------------------------------------------------------------------|----------------|------------------------------|
|                    |                                                                     |                |                              |
| E <mark>-</mark> A | ccount Management                                                   |                |                              |
| Mainta             | ain your user/account details                                       |                |                              |
| With the ac        | count management you can manage your user or account-specific data. |                |                              |
| Company I          | Data >                                                              |                |                              |
| User Admi          | nistration >                                                        |                |                              |
| Personal D         | ata >                                                               |                |                              |
| Shipping A         | ddresses >                                                          |                |                              |
| Download           | i manual for the "Account Management" module                        |                |                              |

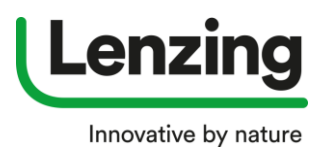

- 11. If Administrator and ASC are different persons the Administrator receives the verification mail as well
  - a. The ASC needs to click on the link to confirm his/her email address

| - | test@hybris.de                                                                                                    | Lenzing E-Branding Service   Registration                                                                                                    | Jul 17, 2018 6:02:59 AM |
|---|----------------------------------------------------------------------------------------------------|----------------------------------------------------------------------------------------------------|-------------------------|
|   | Dear First Name ASC,                                                                                                    |                                                                                                    | $\odot$                 |
|   | you were registered for the Lenzing E-Branding Ser                                                                                                    | vice by test test.                                                                                                    | ◉                       |
|   | You have been assigned the following role(s): Auth                                                                                                    | orised Signatory Contact                                                                                                    |                         |
|   | In case you were assigned to the role of a User: Ple<br>clicking the link below. Then you can log into the Lu                                                                                                    | ease set your individual password and activate your email address by enzing E-Branding Service.                                                                                                    |                         |
|   | In case you were assigned to the role of an Author<br>your email address by clicking the link below. Then<br>accept the Terms of Use, otherwise the Multi User<br>cannot be reviewed by Lenzing Branding Service. Y<br>and any further user, otherwise those users will no | ised Signatory Contact: Please set your individual password and activate<br>you can log into the Lenzing E-Branding Service. It is important that you<br>Account created by test test will remain with a limited set of functions and<br>ou can assign user roles in the "Account Management" module to test test<br>t have the full set of functions. |                         |
|   | In case you were assigned to the role of an Admin:<br>clicking the link below. Then you can log into the Li<br>Management" module to test test and any further                                                                                                    | Please set your individual password and activate your email address by<br>enzing E-Branding Service. You can assign user roles in the "Account<br>user, otherwise those users will not have the full set of functions.                                                                                                    |                         |
|   | Please set your password and activate your email a                                                                                                    | address by clicking this link.                                                                                                    |                         |
|   | Best regards,                                                                                                    |                                                                                                    |                         |
|   | Lenzing Branding Service                                                                                                    |                                                                                                    |                         |
| L |                                                                                                    |                                                                                                    |                         |

### -----

#### 12. A new window opens

- a. The ASC needs to set up his password
  - Put in a new password
  - · Confirm the password
  - Click on "Update"

| Change vour password |        |
|----------------------|--------|
| New Password *       |        |
|                      |        |
| Confirm Password *   |        |
|                      |        |
|                      |        |
| Cancel               | Update |
|                      |        |

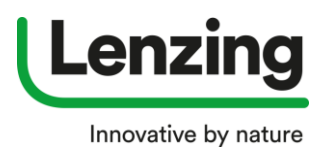

- **13.** A new window opens
  - a. The ASC needs to accept the Terms of Use
  - b. Click on "Submit"

|                                                                     | Terms of Use                                                                | )                                             |
|---------------------------------------------------------------------|-----------------------------------------------------------------------------|-----------------------------------------------|
|                                                                     |                                                                             |                                               |
| Terms of Use                                                        |                                                                             |                                               |
|                                                                     |                                                                             |                                               |
| l accept the Terms of Use and h<br>processing of personal data in s | eby confirm that I have read and underst<br>ction 14 of the Terms of Use. * | tood the data protection clause regarding the |
| Decline                                                             |                                                                             | Submit                                        |
|                                                                     |                                                                             |                                               |

### 14. A new window opens

**a.** Account Management is working.

At the same time the ASC confirms the Terms of Use, Lenzing Registration in the corresponding country receives the information that there is a new registration and can then start with granting access.

| Lenzing      | Welcome<br>First Name Last Name<br>Your Company                     | Menu | ~ | English | ~ | Sign out | ) |
|--------------|---------------------------------------------------------------------|------|---|---------|---|----------|---|
|              |                                                                     |      |   |         |   |          |   |
| E Ac         | ccount Management                                                   |      |   |         |   |          |   |
| Mainta       | in your user/account details                                        |      |   |         |   |          |   |
| With the acc | count management you can manage your user or account-specific data. |      |   |         |   |          |   |
| Company D    | Data >                                                              |      |   |         |   |          |   |
| User Admin   | istration >                                                         |      |   |         |   |          |   |
| Personal Da  | ita >                                                               |      |   |         |   |          |   |
| Shipping Ad  | ddresses >                                                          |      |   |         |   |          |   |
| Download     | manual for the "Account Management" module                          |      |   |         |   |          |   |
|              |                                                                     |      |   |         |   |          |   |